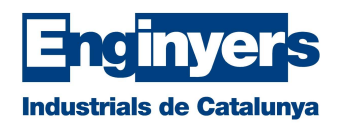

## Instal·lació del certificat software al PC

Abans de començar la instal·lació, cal tenir disponible l'arxiu amb el certificat digital i la contrasenya que es va sol·licitar en el moment de la descàrrega.

En primer lloc, cal anar a la carpeta de descàrregues del nostre ordinador i fer doble click sobre l'arxiu amb extensió .pfx i s'iniciarà l'assistent d'importació de certificats de Windows.

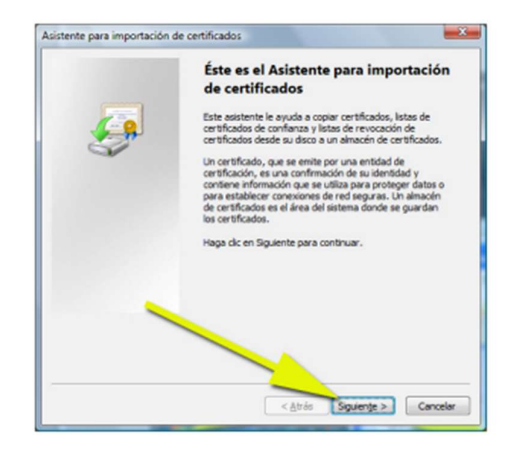

Després de prémer Següent, es mostrarà el fitxer a importar. Feu clic de nou a **"Següent**".

| Especifique el archivo que desea impo               |                                              |
|-----------------------------------------------------|----------------------------------------------|
|                                                     | rtar.                                        |
| Nombre de archivo:                                  |                                              |
| ::\Users\Eusebio\Desktop\3346f882                   | 505507f26cfe0b0e8.p12 Egaminar               |
| ota: se puede almacenar más de un certil<br>rmatos: | ficado en un mismo archivo en los siguientes |
| Intercambio de información person                   | al: PKCS #12 (.PFX,.P12)                     |
| Estándar de sintaxis de cifrado de                  | mensajes: certificados PKCS #7 (.P78)        |
| Almacén de certificados en serie d                  | e Microsoft (.SST)                           |
| ás información acerca de los <u>formatos i</u> d    | - p de certificato                           |
| formación acerca de los <u>formatos da</u>          | Tap de certificado                           |

En aquesta pantalla se sol·licitarà el PIN del certificat (aquest és el PIN que heu sol·licitat en el moment de generar el certificat digital). Introduïu aquest PIN al quadre de text corresponent.

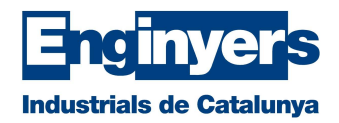

Marqueu les caselles:

- Habilitar protección segura de clave privada
- Incluir todas las propiedades extendidas

A continuació, premeu "Següent".

| istent | e para importación de certificados                                                                                                    |
|--------|----------------------------------------------------------------------------------------------------|
| Cont   | raseña                                                                                                    |
|        | Para mantener la seguridad, la clave privada se protege con una contraseña                                                                                  |
|        |                                                                                                    |
|        | Escriba la contraseña para la clave printa.                                                                                                    |
|        | Çontraseña:                                                                                                    |
|        |                                                                                                    |
|        |                                                                                                    |
|        |                                                                                                    |
|        | <u>Habilitar protección segura de clave privada. Si nabilita esta opción, se le</u><br>javisará cada vez que la clave privada sea usada por una aplicación. |
|        | ······································                                                                                                    |
|        | Marcar esta dave como exportable. Esto le permitirá hacer una copia de                                                                                      |
|        | seguridad de las daves o transportarias en otro momento.                                                                                                    |
|        | Torte in todas las monierladas extendidas                                                                                                    |
|        |                                                                                                    |
|        |                                                                                                    |
| Más    | nformación a la protección de claves privadas                                                                                                    |
|        |                                                                                                    |
|        |                                                                                                    |
|        |                                                                                                    |
|        | < <u>A</u> trás Siguiențe > Cancelar                                                                                                    |
|        |                                                                                                    |

Seguidament, sense canviar l'opció per defecte, premeu novament "Següent".

| Almacén de certificados                                                                                                    |                                                                                          |
|----------------------------------------------------------------------------------------------------|------------------------------------------------------------------------------------------|
| Los almacenes de certifica<br>certificados.                                                                                                    | idos son las áreas del sistema donde se guardan los                                      |
| Windows puede seleccion<br>puede especificar una ubi                                                                                                    | ar automáticamente un almacén de certificados; también se<br>cación para el certificado. |
| <ul> <li>Seleccionar automá<br/>certificado</li> </ul>                                                                                                    | ticamente el almacén de certificados en base al tipo de                                  |
| Olocar todos los contratos los contratos los contratos en el contratos de las contratos en el contratos de las contratos en el contratos en el contratos en | ertificados en el siguiente almacén                                                      |
| Almacén de certific                                                                                                    | ados:                                                                                    |
|                                                                                                    | Examinar                                                                                 |
| Más información acerca de los                                                                                                    | almacenes de certificados                                                                |
|                                                                                                    |                                                                                          |

A la següent pantalla, feu clic a "Finalitzar".

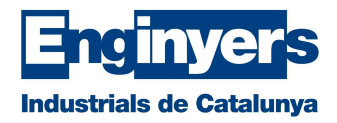

|              | Finalización del Asist<br>importación de certif | ente para<br>ficados          |
|--------------|-------------------------------------------------|-------------------------------|
| <del>S</del> | Se importará el certificado despu<br>Finalizar. | és de hacer dic en            |
|              | Especificó la siguiente configuraci             | ón:                           |
|              | Almacén de certificados seleccio<br>Contenido   | nado Determinado de fo<br>PFX |
|              | Nombre de archivo                               | c:\Users\Eusebio\\$           |
|              | <                                               | •                             |
|              |                                                 |                               |
|              |                                                 |                               |
|              |                                                 |                               |

Si heu marcat la casella "**Habilitar protección segura de clave privada**", us apareixerà la següent finestra per configurar el nivell de protecció (alt o mitjà).

Feu clic sobre "Nivel de Seguridad".

| Una aplicación está creando un elemento protegido. |
|----------------------------------------------------|
| Clave privada de CryptoAP                          |
| Nvel de seguridad: medio Nivel de seguridad        |
| Acentar Cancelar Detailes                          |

Seleccioneu "Nivell Alt" i feu clic a "Següent".

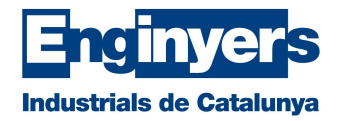

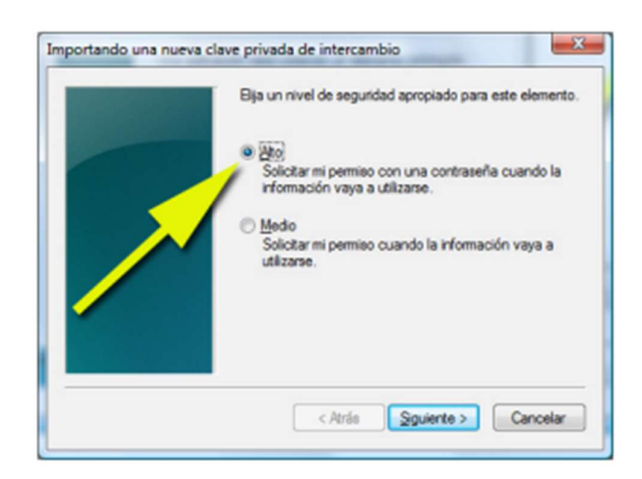

Escriviu la contrasenya per al nivell alt. Aquesta contrasenya pot ser diferent del PIN d'Activació. Per tant, podeu introduir la contrasenya que vulgueu.

ÉS MOLT IMPORTANT MEMORITZAR-LA O GUARDAR-LA DE FORMA SEGURA.

Si extravieu aquesta contrasenya, haureu de tornar a realitzar la instal·lació del certificat.

Aquesta nova contrasenya se us demanarà cada vegada que feu ús del vostre certificat digital a una web o per signar qualsevol document al vostre ordinador.

Introduïu de nou la contrasenya per confirmar que aquesta és correcta i feu clic sobre "**Finalitzar**".

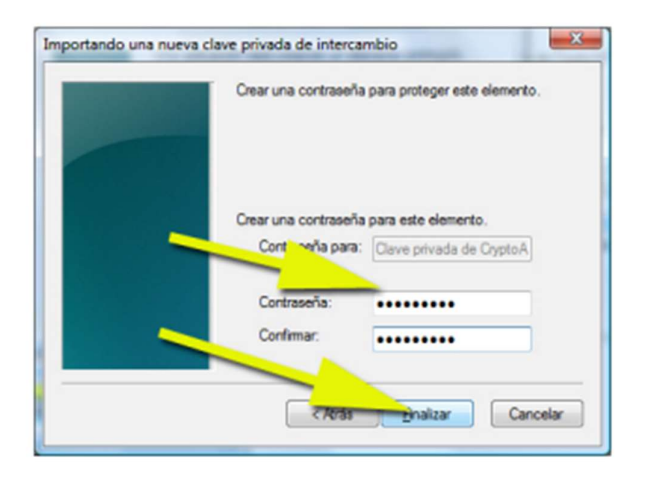

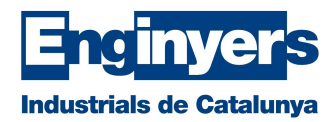

A continuació, feu clic sobre "Acceptar" i finalitzarà la instal·lació del certificat.

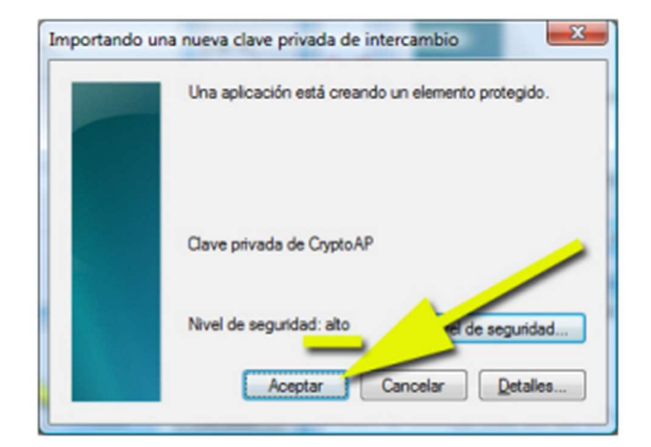

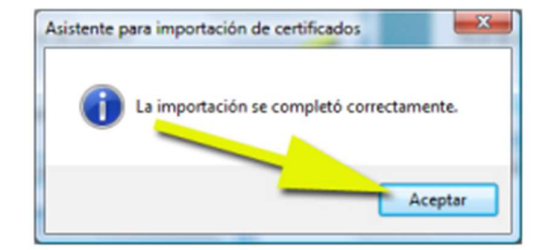